## ĽORÉAL

PARTNER SHOP

USER GUIDE

## COMO GERENCIAR A EQUIPE

## COMO GERENCIAR A EQUIPE

É possível criar novos usuários para acessar e navegar pela plataforma. **Cadastre sua equipe**: gerente, profissional, estoquista... Você escolhe!

Na sessão **"Minha Conta" (1)**, deve selecionar **"Gerenciamento de Equipe"** (2) e, para adicionar um membro da equipe, clicar em **"Criar um novo** usuário" (3).

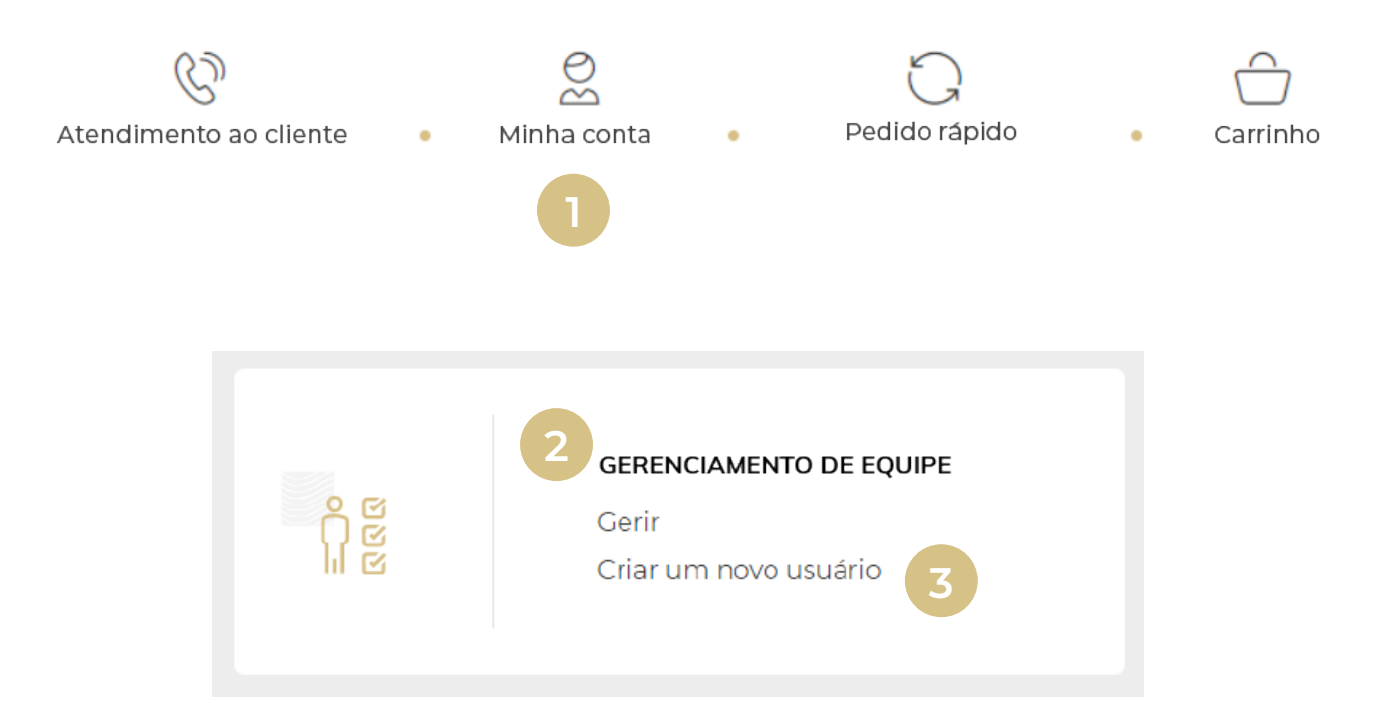

Preencha os campos de nome (4), sobrenome (5) e e-mail (6).

| João                         | 4 | Silva                 | 5 |
|------------------------------|---|-----------------------|---|
| ESPACE DE BELEZA ES CEUX EPP | ~ | joao.silva@loreal.com | 6 |

Em seguida, gerenciar as permissões e clique em "Enviar".

Nas permissões, ele pode selecionar as opções abaixo:

A) Visualizar preços

B) Criar carrinho, mas não pode finalizar pedido

C) Finalizar pedido

**D)** Gerir todos os outros usuários

E) Acessar notificações de perfil e histórico de pedidos

F) Acessar faturas

Você irá receber um **e-mail para ativação de conta.** E deverá **criar uma senha** para poder a começar a navegar!

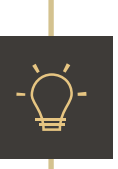

O e-mail é válido por 24h, não esqueça! Caso o prazo expire, o usuário pode solicitar um novo link de ativação de conta através do e-mail enviado

Para mais dúvidas, consulte seu Business Partner ou o time de Atendimento ao Cliente.

No campo **"Gerir" (7)**, você pode **inativar (8)** ou **reativar (9)** usuários. Também é possível **excluir (10)** usuários.

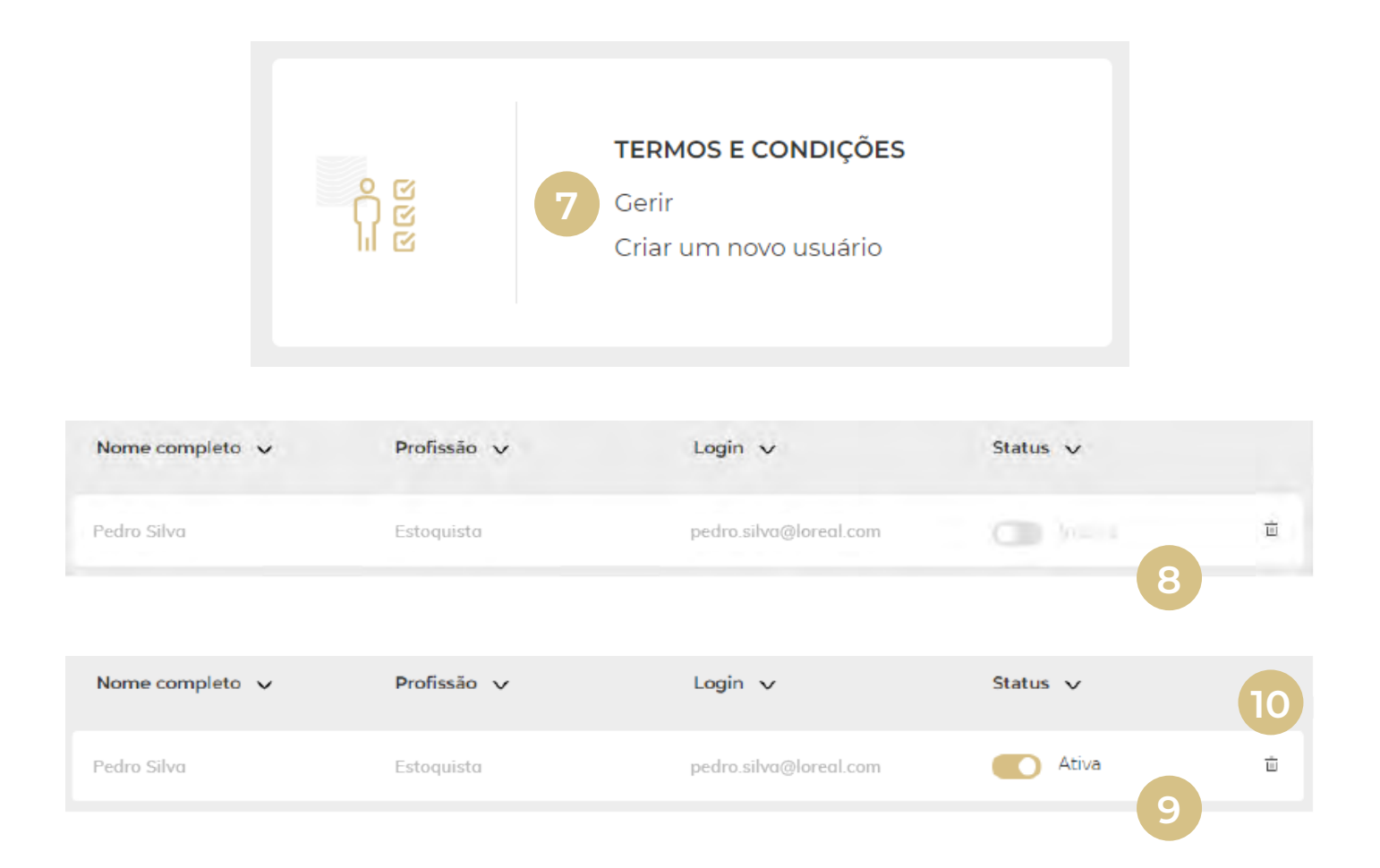